# User Guide on New Vendor and Customer Templates

\_GROUP IT – CFGS (Team MDM)\_\_\_\_\_

Colombo Fort Group Services (Pvt.) Ltd. – (Group IT) Internal Use Only Version 1.0

### Table of Contents

| V  | ersion Control                     | - 2 |
|----|------------------------------------|-----|
| 1) | How To Send The Request Email:     | - 3 |
|    | Attachments:                       | - 3 |
|    | Email:                             | - 3 |
| 2) | How To Open And View The Template: | - 4 |
|    | Protected view:                    | - 4 |
|    | Macro Disabled view:               | - 4 |
|    | Template View:                     | - 5 |
| 3) | How To Save The Template:          | - 5 |
| 4) | Template Appearance:               | - 6 |
| 5) | How to Specify the requirements:   | - 7 |
|    | Main requirement                   | - 7 |
|    | Sub requirement                    | - 8 |

## **Version Control**

| Title User Guide on New Vendor And Customer Templates |                                                                                                 |                       |               |               |  |  |
|-------------------------------------------------------|-------------------------------------------------------------------------------------------------|-----------------------|---------------|---------------|--|--|
| Description                                           | Providing guidance on how to use new Business Partner (Vendor & Customer) Master Data Templates |                       |               |               |  |  |
| Created By                                            | H.D.Saumya Sano                                                                                 | damali – Data Analyst |               |               |  |  |
| Date Created                                          | 26-08-2021                                                                                      |                       |               |               |  |  |
| Maintained By                                         | H.D.Saumya Sandamali – Data Analyst                                                             |                       |               |               |  |  |
| Version Number                                        | Modified By Modifications Made Date M                                                           |                       | Date Modified | Status        |  |  |
| 1.0                                                   | N/A                                                                                             | N/A                   | N/A           | Initial Draft |  |  |
|                                                       |                                                                                                 |                       |               |               |  |  |
|                                                       |                                                                                                 |                       |               |               |  |  |
|                                                       |                                                                                                 |                       |               |               |  |  |
|                                                       |                                                                                                 |                       |               |               |  |  |
|                                                       |                                                                                                 |                       |               |               |  |  |
|                                                       |                                                                                                 |                       |               |               |  |  |

## 1) How To Send The Request Email:

Always follow the below instructions when you send vendor and customer requests. Otherwise Robot will not accept the request.

### Attachments:

Consider the following instructions for both the cases a) and b).

- a) If you have only one request to send
- b) If you have more than one request to send

#### Request Template:

| Excel file                  | Vendor/Customer master data templates shared by CFGS - Can be found at http://insite.cflb.biz/reg_forms.aspx |  |  |
|-----------------------------|----------------------------------------------------------------------------------------------------|--|--|
| File extension              | .xlsm (Macro enabled excel)                                                                                  |  |  |
| Number of requests per file | One request per file                                                                                         |  |  |
| File name                   | One word name (Ex:Perera)                                                                                    |  |  |

#### **Business Documents:**

| Possible document types | BR / NIC / VAT,SVAT                                    |  |  |
|-------------------------|--------------------------------------------------------|--|--|
| Allowed file types      | PDF                                                    |  |  |
| Document Name           | 'Document type'-'Name of the corresponding Excel file' |  |  |
|                         | Ex: BR-Perera / NIC-Perera / VAT-Perera / SVAT-Perera  |  |  |

#### Final Email Attachment:

| Number of attachments         | One attachment only                         |  |  |
|-------------------------------|---------------------------------------------|--|--|
| Attachment type               | A Compressed Folder                         |  |  |
| Allowed compressed file type  | .rar only                                   |  |  |
| Attachment Name               | For Vendor Requests : "Vendor Requests"     |  |  |
|                               | For Customer Requests : "Customer Requests" |  |  |
| Compressed folder can include | Master data excel template/s                |  |  |
| Compressed Tolder Can include | Business document/s                         |  |  |

#### Note:

- Even if you have one file to send, include it in a separate folder, name it with the permitted attachment name and compress that folder to obtain the final attachment to be sent. Never compress the excel file.
- Don't send Customer and Vendor requests together. Send them as separate requests in separate emails

| Email Subject | For Vendor Requests : "Vendor Requests"     |
|---------------|---------------------------------------------|
|               | For Customer Requests : "Customer Requests" |
| Attachment    | Compressed (.rar) file only                 |
| То            | tikiri@cflb.biz                             |
|               | mdm@cflb.biz                                |
| СС            | ebcit@creasy.lk (EBC Users)                 |
|               | thilina@mis.cwmackie.com (CWM Users)        |

### Email:

## 2) How To Open And View The Template:

### **Protected view:**

- This is the first view of the file once you open it
- User must enable editing first, to proceed further

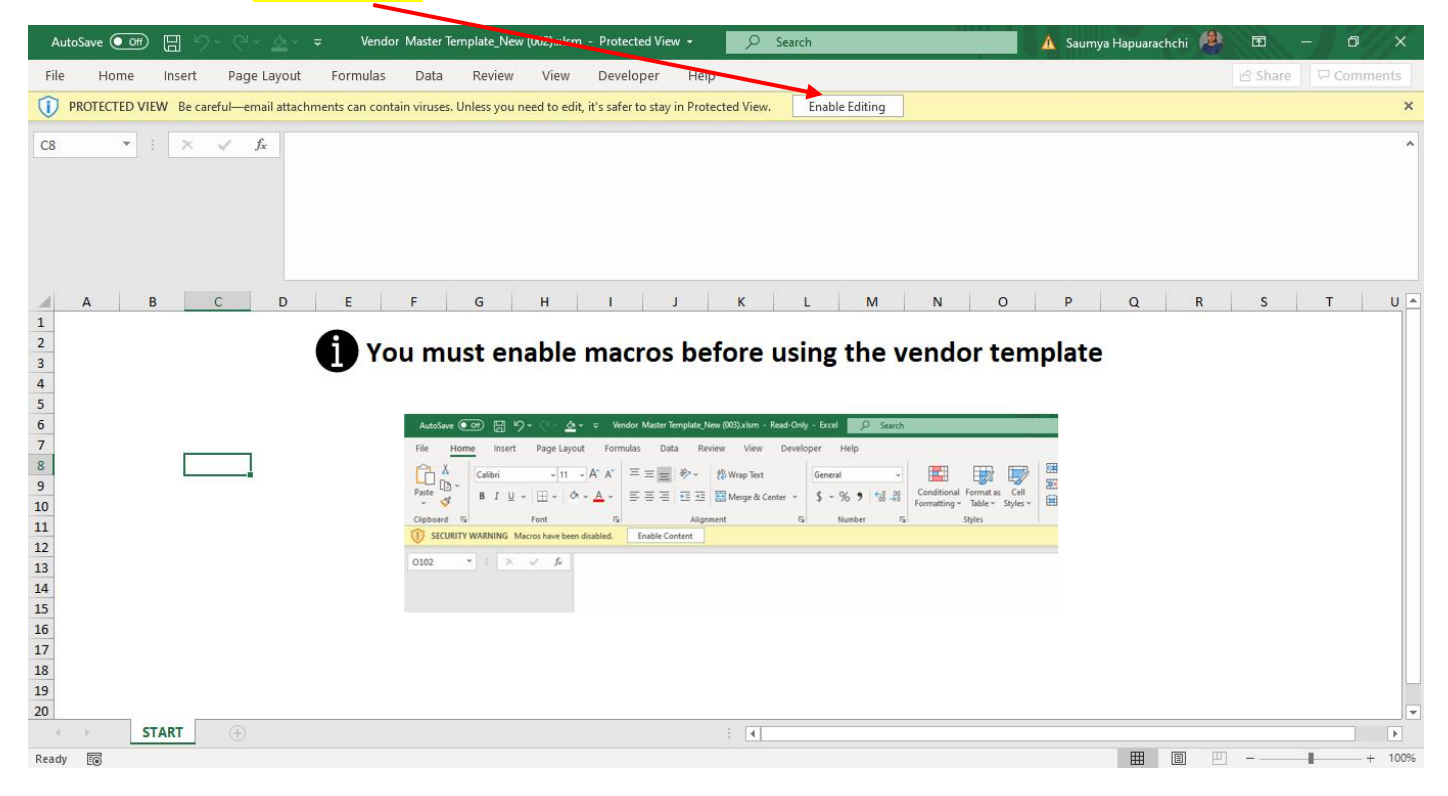

### Macro Disabled view:

• Then you must enable macro to view the master data template

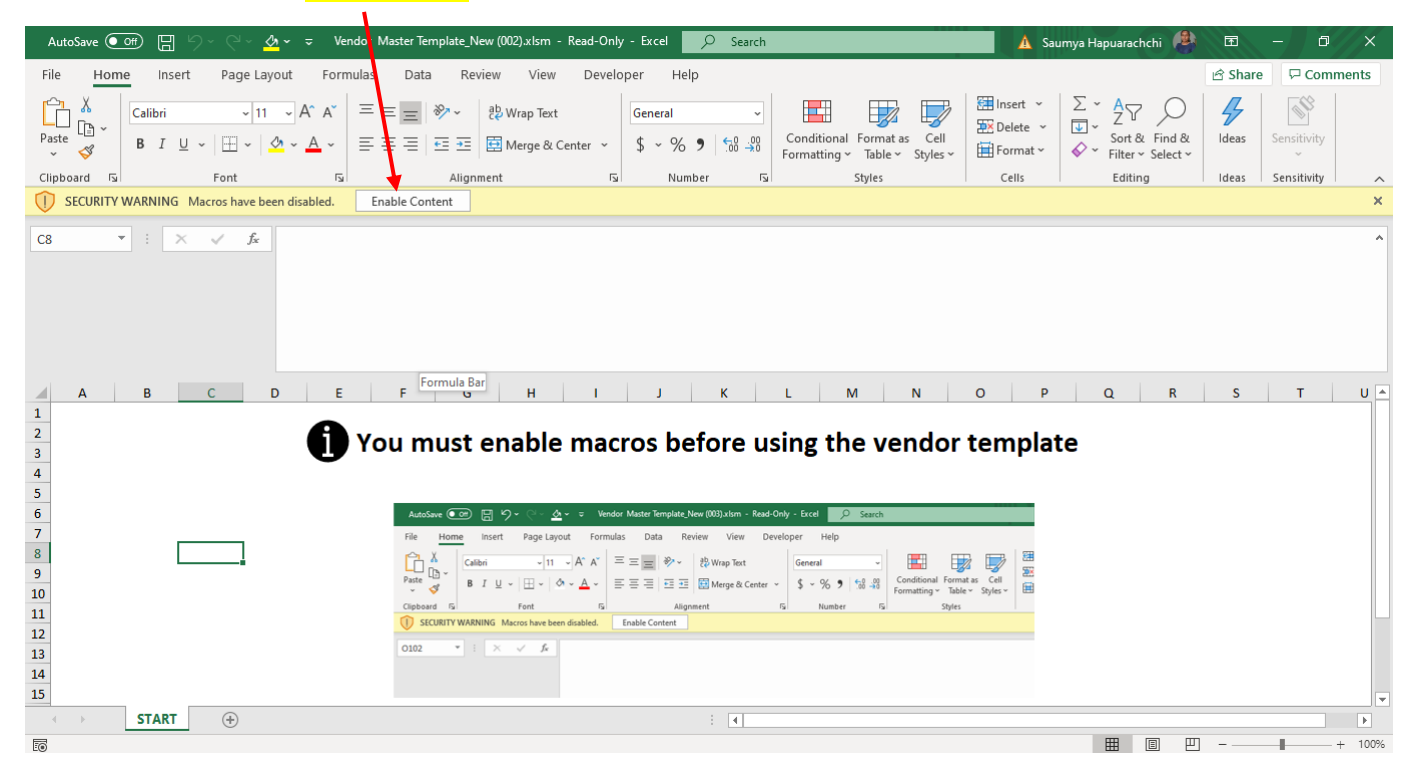

### Template View:

• Now the master data template can be seen, and user can fill the template.

| File<br>Paste                               | Home Insert                                           | Page Layout I<br>→ 18 → A^ A<br>→ I ⊞ ~   △ ~ A<br>Font | Formulas Data Re<br>$A^{*} = = =   &  \cdot \\ = = =   &  \cdot \\ \vdots = = =   &  \cdot \\ \vdots = =   &  \cdot \\ Align$ | view View Deve<br>같 Wrap Text<br>데 Merge & Center ~ | eloper Help Power<br>General ✓<br>\$ ✓ % 9 ←0 →0<br>Fs Number Fs | Pivot<br>Conditional Format as<br>Formatting ~ Table ~ St<br>Styles | Cell<br>Insert Delete Form | at $\sum_{i=1}^{n} \sum_{j=1}^{n} \sum_{i=1}^{n} \sum_{j=1}^{n} \sum_{j=1}^{n} \sum_{i=1}^{n} \sum_{j=1}^{n} \sum_{j=1}^{n} \sum_{i=1}^{n} \sum_{j=1}^{n} \sum_{i=1}^{n} \sum_{j=1}^{n} \sum$ | hare Comn | ments |
|---------------------------------------------|-------------------------------------------------------|---------------------------------------------------------|----------------------------------------------------------------------------------------------------|-----------------------------------------------------|------------------------------------------------------------------|---------------------------------------------------------------------|----------------------------|----------------------------------------------------------------------------------------------------|-----------|-------|
| Vendo                                       | vrReq `                                               | • : × ✓                                                 | fx Vendor_Creation                                                                                                    |                                                     |                                                                  |                                                                     |                            |                                                                                                    |           | ~     |
| A<br>1 S<br>2<br>3<br>4<br>5<br>6<br>7<br>8 | B<br>Select the specific 'VEN<br>from the<br>Vendor_C | DOR REQUIREMENT <sup>4</sup><br>e list<br>Creation      | C D                                                                                                    | E                                                   | F<br>VENI                                                        | G H I                                                               | J K                        | L                                                                                                    | N N       | C     |
| 9<br>10                                     | Please S                                              | elect                                                   | COMPANY CODE                                                                                                    | * 1000                                              |                                                                  | E.B                                                                 | Creasy & Co.PLC            |                                                                                                    |           |       |
| 11                                          |                                                       |                                                         |                                                                                                    |                                                     |                                                                  | General Information                                                 |                            |                                                                                                    |           |       |
| 12<br>13<br>14<br>15                        |                                                       |                                                         | Title<br>First Name<br>Search Term 1                                                                                          | * F<br>* F                                          |                                                                  | Las                                                                 | it Name                    |                                                                                                    | ]         |       |

## 3) How To Save The Template:

- Template cannot be saved empty (Due to validations). So, every time, make sure all the mandatory fields are filled.
- No need to fill the template in uppercase. When you save the template, inputs will be automatically converted into UPPERCASE
- Every time you use a copy of your default template for a new request, you can use the given "Clear button" to clear the already saved inputs.

|            | r                                                |   | Clear Content |
|------------|--------------------------------------------------|---|---------------|
| General II | n <b>formation</b><br>Last Name<br>Search term 2 | , |               |
|            |                                                  | : |               |

## 4) Template Appearance:

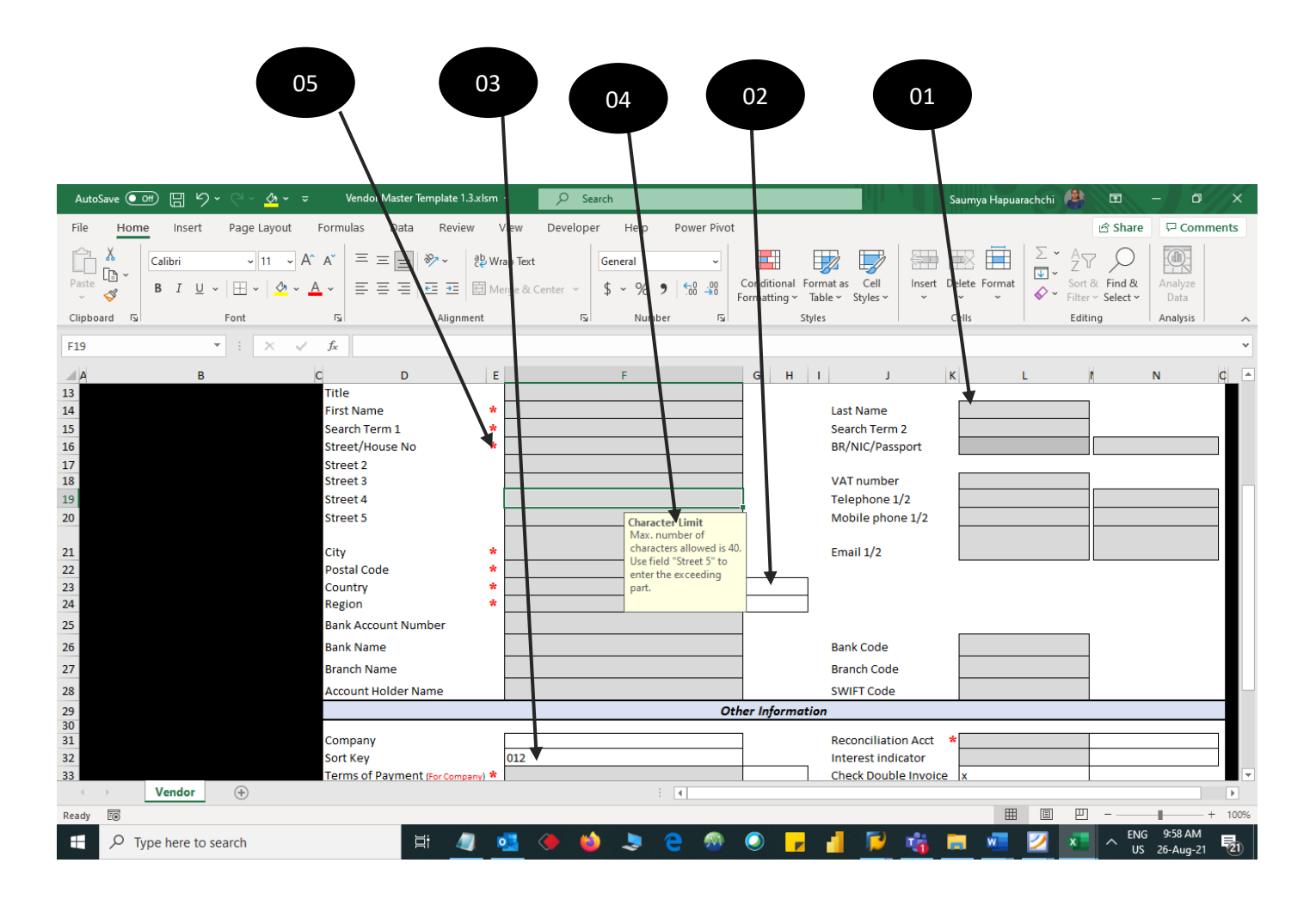

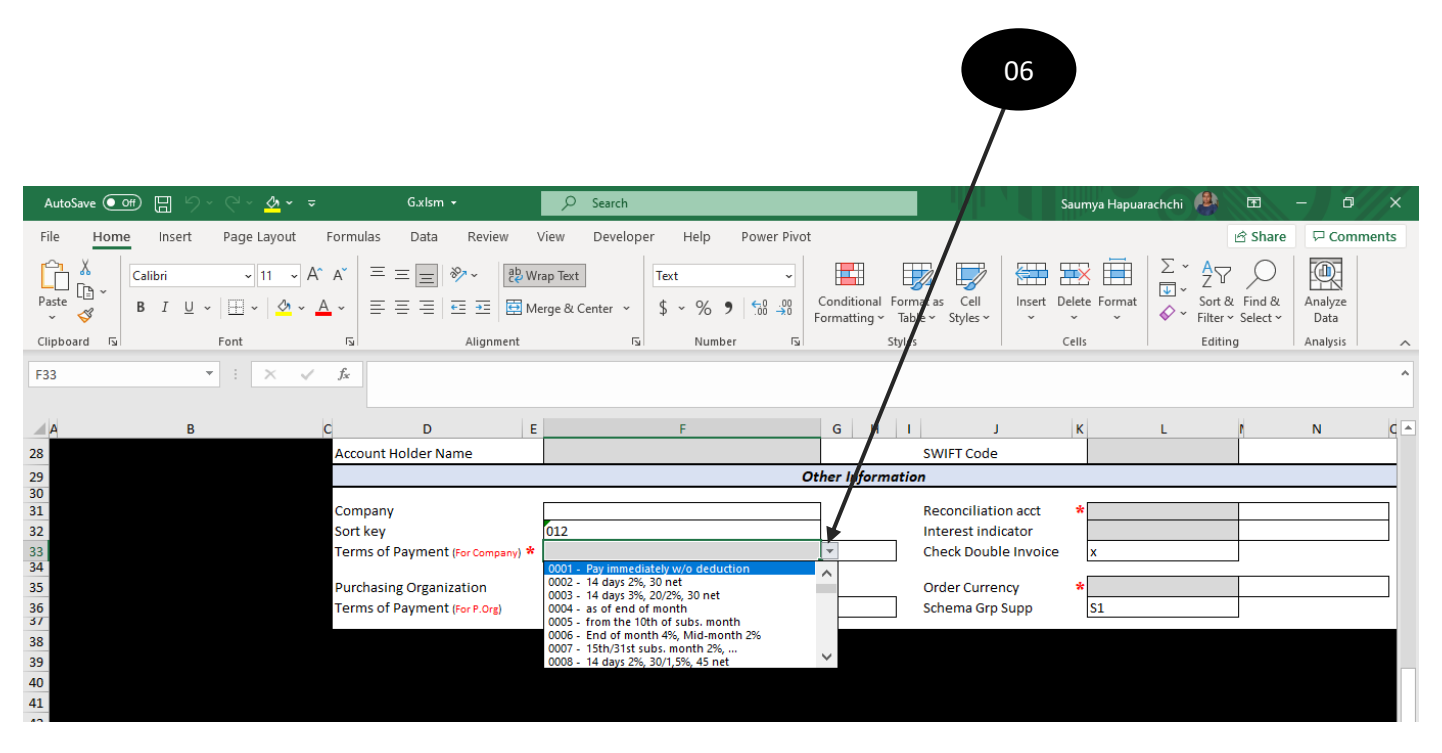

|    |                           | Description                      | Special notes                                                                                                    |
|----|---------------------------|----------------------------------|----------------------------------------------------------------------------------------------------|
| 01 | Grey color cells          | Editable data fields             | User can enter data in these fields                                                                                                    |
| 02 | White empty cells         | Non editable data display fields | These fields will be automatically filled based on data you entered.                                                                          |
| 03 | White non-empty<br>fields | Non editable data fields         | These fields have already been filled with a default value. Don't try to change them                                                          |
| 04 | Instruction notes         |                                  | These notes will appear once you select a specific field. It includes instructions to be followed, limitations if any, relevant to that field |
| 05 | Red asterisk (*)          | Mandatory fields                 | Must be filled all or user will not be allowed to save the data otherwise                                                                     |
| 06 | Drop down lists           |                                  | Must select inputs only from given drop-down or user will not be allowed to save the data otherwise                                           |

## 5) How to Specify the requirements:

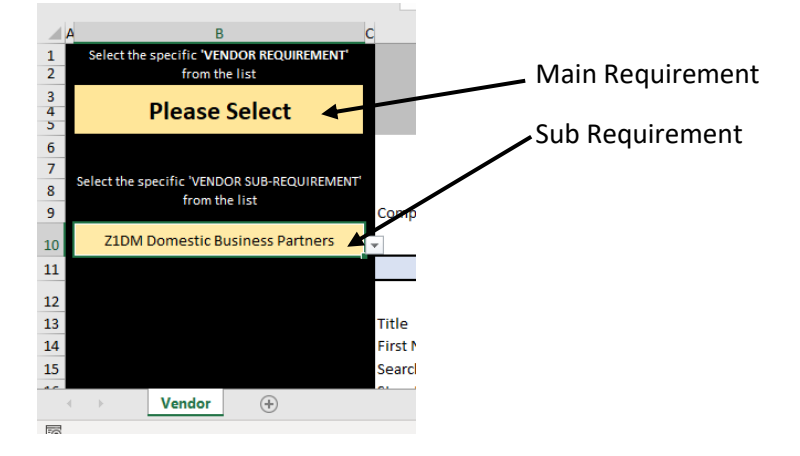

### Main requirement

• First, user must select the specific **main requirement** 

| VENDOR    | CUSTOMER  | Comment                             |
|-----------|-----------|-------------------------------------|
| Vendor    | Customer  | To create a new Vendor or a         |
| Creation  | Creation  | Customer                            |
| Vendor    | Customer  | To extend existing Business Partner |
| Extension | Extension | to your Company as a Vendor or a    |
|           |           | Customer                            |
| Vendor    | Customer  | To Change already maintained        |
| Change    | Change    | information of a Business Partner   |

#### Note:

- To extend already existing Vendor as a Customer, you must send a Customer request.
- To extend already existing Customer as a Vendor, you must send a Vendor request.

### Sub requirement

• Under each main requirement there is a **sub requirement**. Secondly, user must select the sub requirement.

| MAIN        | SUB-REQUIREMENT                          | COMMENT                                                  |
|-------------|------------------------------------------|----------------------------------------------------------|
| REQUIREMENT |                                          |                                                          |
| Vendor      | Z1DM Domestic Business Partners          |                                                          |
| Creation    | Z2FR Foreign Business Partners           |                                                          |
|             | Z5EM Employee Business Partners          |                                                          |
|             | Z6IL Investments/Loans Business Partners |                                                          |
|             | Z3IC Inter Company Business Partners     |                                                          |
|             | Z7ON One time Business Partners          |                                                          |
| Vendor      | Extend Both FI Vendor and Vendor         | <ul> <li>To extend to Company and Purchasing</li> </ul>  |
| Extension   |                                          | Organization both                                        |
|             | Extend Only FI Vendor                    | <ul> <li>To extend to Company only</li> </ul>            |
|             | Extend Only Vendor                       | <ul> <li>To extend to Purchasing Organization</li> </ul> |
|             |                                          | only                                                     |
| Vendor      | General Information                      | <ul> <li>To change any General Information</li> </ul>    |
| Change      | Other Information                        | <ul> <li>To change Company or Purchasing</li> </ul>      |
|             |                                          | Organization related information                         |
|             | Both General & Other Information         | - To change any General, Company                         |
|             |                                          | related or Purchasing Organization                       |
|             |                                          | related information together                             |
| Customer    | Z1DM Domestic Business Partners          |                                                          |
| Creation    | Z2FR Foreign Business Partners           |                                                          |
|             | Z3IC Inter Company Business Partners     |                                                          |
|             | Z7ON One time Business Partners          |                                                          |
| Customer    | Extend Both FI Customer and Customer     | <ul> <li>To extend to Company and Sales Area</li> </ul>  |
| Extension   |                                          | both                                                     |
|             | Extend Only FI Customer                  | <ul> <li>To extend to Company only</li> </ul>            |
|             | Extend Only Customer                     | <ul> <li>To extend to Sales Area only</li> </ul>         |
|             | Extend only Credit Segment               | <ul> <li>To extend to Credit Segment only</li> </ul>     |
| Vendor      | General Information                      | <ul> <li>To change any General Information</li> </ul>    |
| Change      | Other Information                        | <ul> <li>To change Company or Sales Area or</li> </ul>   |
|             |                                          | Credit Segment related information                       |
|             | Both General & Other Information         | <ul> <li>To change any General, Company</li> </ul>       |
|             |                                          | related, or Sales Area related or Credit                 |
|             |                                          | Segment related information together                     |

#### Note:

- Can use "Change" option to request **more than one** change at a time.
- If you want to maintain a new information for a business partner, (Which has not been maintained in the system currently), You have to send a change request
  - Ex: Telephone number 2